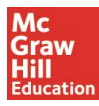

# Reading Laboratory 2.0 ご利用ガイド [Student]

# 【目次】

| SRA Reading Laboratory の成り立ち | Page 1    |
|------------------------------|-----------|
| ご利用方法概要                      | Page 1    |
| 事前準備・ログイン                    | Page2     |
| プリテスト                        | Page3     |
| レッスン開始からスコア表示まで              | Page4 – 7 |
| My Work ページ                  | Page 7    |
| Community ページ                | Page 8    |
| Fluency Check について           | Page 9    |

## 【SRA Reading Laboratory の成り立ち】

SRA リーディングラボラトリー(SRA Reading Laboratory)はアメリカ合衆国で1957年に開発されて以 来、合衆国内の幼児から大学生および一般成人に至る数多くのアメリカ人のみならず、世界中の学 習者によって使用されているリーディング教材です。この半世紀に渡り、世界中で1億人以上の学 習者がこの SRA リーディングラボラトリーを活用して英語のリーディング力を向上させています。 クラスー人一人のリーディングレベルは様々です。学習者一人一人がそれぞれに合ったレベルで読 み始め、効果的にレベルを高めていけるように開発されたプログラムです。

この度、昨今の学習方法の変化に対応するため、オンライン版となる SRA Reading Laboratory 2.0 が 誕生しました。コンセプトはそのままに時と場所を選ばずご利用いただけるようになりました。

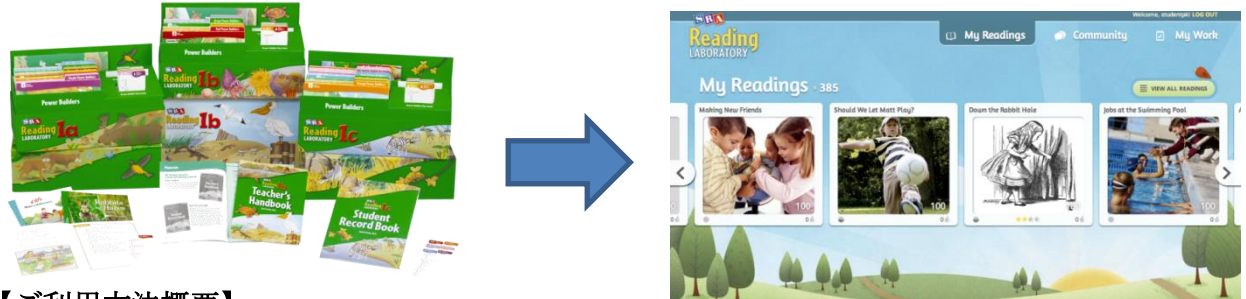

# 【ご利用方法概要】

- ① プリテストを受け、ご自身の興味分野を選びます。(※初回時のみ)
- ② レベルに合ったリーディングが表示されますので、その中から読みたいものを選びます。
- ③本文を読み、設問に答えます。
- ④ ライティング問題に取り組みます。
- ⑤ 結果が表示されます。 (※2回目以降、②から⑤のプロセスを繰り返し学習します。)

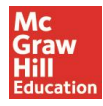

## 【事前準備】

手元に先生から渡されたユーザ名とパスワードをご用意ください。

【ログイン】

- **1.** <u>http://connected.mcgraw-hill.com</u>へアクセスします。
- 2. 以下のログイン画面で Username と Password を入力し、Login をクリックします。

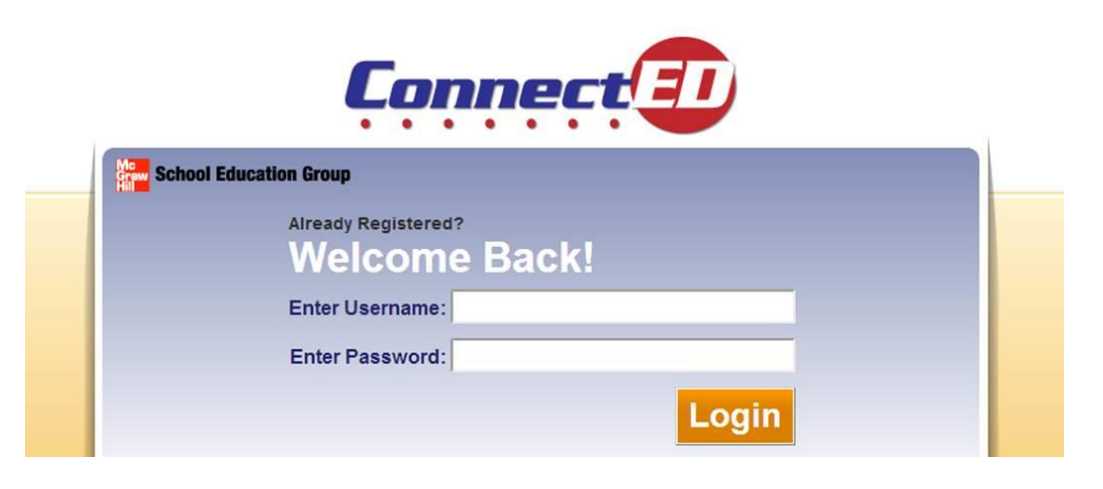

3. 赤枠内の Reading 2.0 のアイコンをクリックしレッスンを開始します。

| School Education Group    | Welcome, <b>Maki M</b>   <u>Home</u>   <u>Log Out</u> |
|---------------------------|-------------------------------------------------------|
| Books and Content         |                                                       |
| Reading Labs - Grades 1-5 |                                                       |
| READING My Files          |                                                       |
| ABORATORY 20 Messages     |                                                       |
|                           |                                                       |

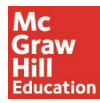

#### 【プリテスト及び興味分野の選択(初回時のみ)】

- 1. "Welcome to Reading Laboratory"という説明ビデオを視聴することが可能です。必要がない場合は右上の"×"をクリックしてください。
- プリテストを受けます。"Welcome to Reading Laboratory"というポップアップが表示されますので、"Begin"をクリックします。

| elest                                                                                                    |                                                                                                    |                                                                                                    |                                                                                                   | _                |
|----------------------------------------------------------------------------------------------------|----------------------------------------------------------------------------------------------------|----------------------------------------------------------------------------------------------------|---------------------------------------------------------------------------------------------------|------------------|
| Reading Passage                                                                                             |                                                                                                    |                                                                                                    | 🖛 🚺 OF                                                                                            | 2 🕈              |
| When Janet stepped into                                                                                     | the living room, she giggled. Her fathe                                                                                                    | r was asleep on the couch. Her two cat                                                                                                    | s were asleep on a chair. The                                                                     |                  |
| family dog was asleep o                                                                                     | n another chair. Dad was snoring. So wa                                                                                                    | as the dog.                                                                                                    |                                                                                                   |                  |
| Janet walked quietly out<br>living room. Mom took s<br>cats heard the noise, an<br>cat on his chest. He hea | of the room. She went into the kitchen<br>ome pictures. The noise of the camera<br>d woke up. One of the cats jumped fro<br>rd Janet and Mom gigging. They took a | and told her mother what she saw. Th<br>woke the dog. He yawned and stretche<br>m the chair to the couch and got on Da<br>picture of Dad and the cat. | ey got the camera and went to<br>cd, bumping the coffee table. T<br>d's chest. Dad woke up to see | the<br>he<br>the |
| "What's so funny?" he a                                                                                     | sked.                                                                                                    |                                                                                                    |                                                                                                   |                  |
| "You are," said Mom. "                                                                                      | Here, we'll show you why. Sit up for a r                                                                                                    | minute. "                                                                                                    |                                                                                                   |                  |
| Dad sat up on the couch                                                                                     | . Mom and Janet sat down beside him.                                                                                                    | Mom showed Dad the pictures. He tho                                                                                                    | ught they were pretty funny. H                                                                    | lis              |

3. 【図 1 参照】リーディング本文が表示されます。本文を読み、次のページの問題に備えます。 読み終わったら、右上の"→"アイコンをクリックし、設問へ移ります。設問には 2 分の制限 時間が設けられています。

| ultiple Choice                          |                       | 🗲 2 of 😰 🔶 |
|-----------------------------------------|-----------------------|------------|
| noose the correct answer.               |                       | O 01:53    |
|                                         |                       | 1          |
| 1 Where does this story happen?         |                       | U          |
| A. in a kitchen                         | B. in a back yard     |            |
| C. in a living room                     |                       |            |
| 2 What is Dad doing?                    |                       |            |
| A. eating                               | B. sleeping           |            |
| C. reading                              |                       |            |
| 3 Who took a picture?                   |                       |            |
| A. Dad                                  | B. Mom                |            |
| C. <u>Janet</u>                         |                       |            |
| 4 What did Dad's favorite picture show? |                       |            |
| A. a cat on his chest                   | B. Mom in the kitchen |            |
| C. a dog on the couch                   |                       |            |

4. 【図2参照】答えを選び、最後に右下の"Check Answers"を押してください。
※回答途中に右上の"←"で問題文に戻ることもできますが、選んだ答えが一度リセットされてしまいますのでご注意ください。
※回答を終えた後、感想を聞かれることがあります。"難しすぎる"、"ちょうど良い"、"易しすぎる"の3段階のうち、いずれかにチェックをつけて回答します。それにより、新たな問題文が現れることがあります。その際はそのまま受け続けてください。

 プリテスト終了後、"Reading Topics"という画面が現れます。そこでご自身の興味分野を選び、 全て選び終えたところで右上の"Submit"をクリックします。
 ※複数選択可能。

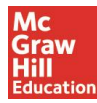

#### 【レッスン開始;リーダーの選択からスコア表示まで】

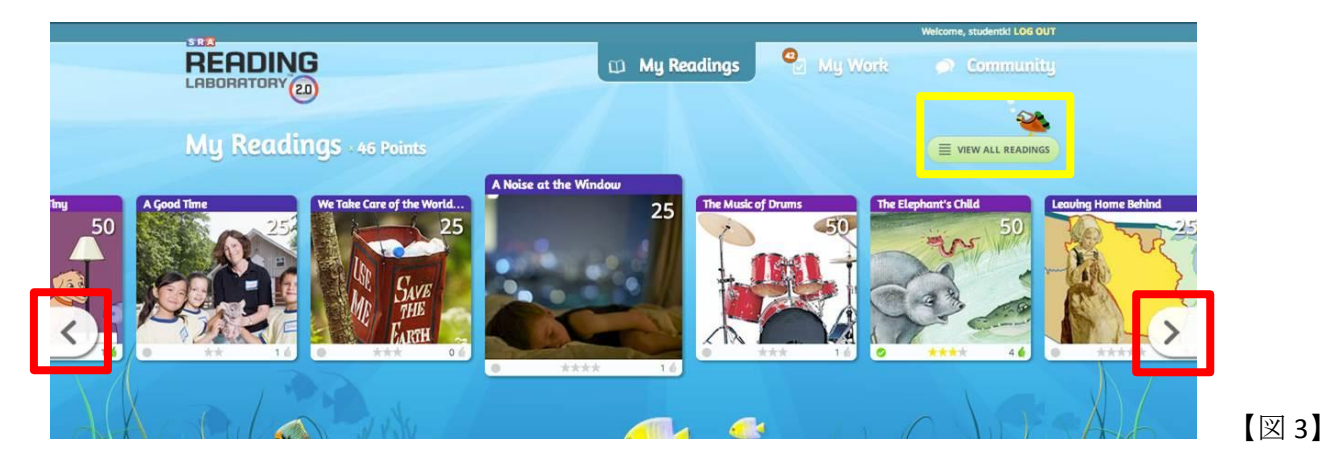

【図3参照】こちらがホーム画面になります。2回目以降のログインでは常にこの画面が表示されます。表示されているアイコン1つ1つがリーダーです。

最初に選んだ興味分野に合ったリーダーが中心に表示されます。全てのリーダー一覧を見るには画面右上黄色枠内の"View all Readings"をクリックします。

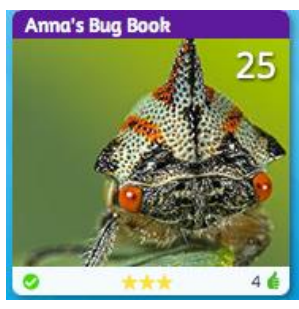

アイコンの説明:

\*【図3】画面左右の矢印(赤枠):カーソルを合わせ左右にスクロール。 \*各リーダー右上の数字(例:25,50):問題を解くことで取得できるポイント数 です。自分に合ったレベルのリーダーは25点、一つ上のレベルは50点です。 \* ♥ :読み終えたものを表します。

\* 🕒:読み途中のものを表します。

\* ★★★★ : 隠された単語の総数。見つけたものは黄色で表示されます。

▲ ▲ ▲ : Like ボタン。リーダーを気に入ったと選んだ場合緑色で表示されます。 その隣に表示される数字はこのリーダーを気に入った人の総数を表します。

## 本文を読む

 読んでみようと思うリーダーをクリックします。ポップアップ画面でそのリーダーの概要を 見ることができます。実際に読み始めるには"READ"をクリックします。

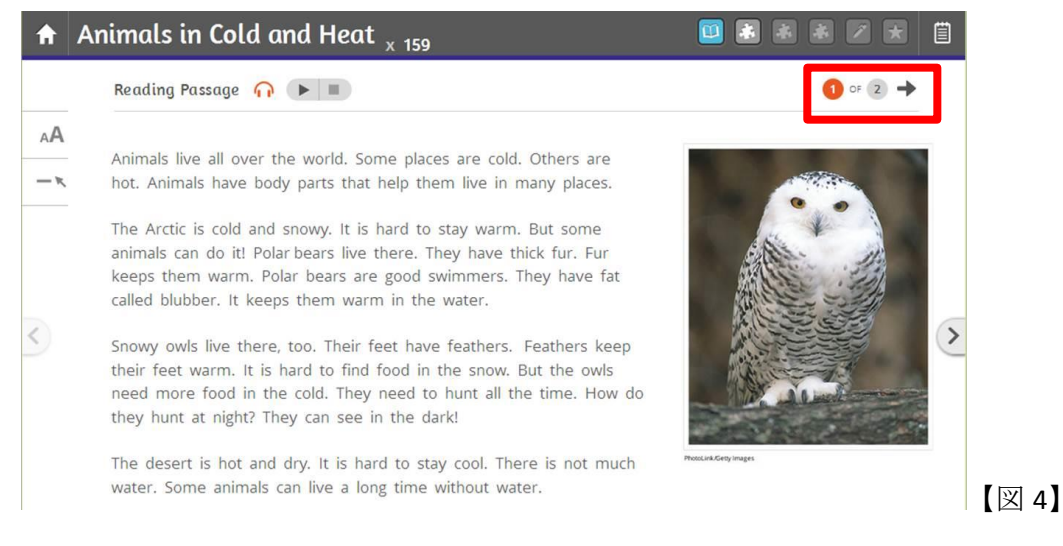

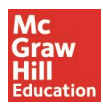

Student 用 2014 Apr. マグロウヒル・エデュケーション

2. 【図4参照】本文が表示されます。

アイコンの説明:

AA: 文字のサイズ変更ができます。

**ー** : ハイライト機能。文字、文、パラグラフごとにハイライトします。 ∩ 
▶ 
■ : 音声を聞くには再生ボタンをクリックしてください。 本文の続きに進むには赤枠内の矢印をクリックしてください。

The Arctic is cold and snowy. It is hard to stay warm. But some animals can do it! Polar bears live there. They have thick fur. Fur keeps them warm. Polar bears are good swimmers. They have fat called blubber. It keeps them warm in Define

Explore

Snowy owls live there, too. Their feet have feathers. Feathers keep 【図 5】

<補足>"Hidden Words"または"Secrets"(ボーナスポイント) 【図 5 参照】

まず始めに本文を開いた際、上下にジャンプしていたり、くるくる回転していたりした文字 がありませんでしたか。これらはキーワードです。この単語をクリックすると、

Define/Explore と表示されます。ここで Explore を選んでください。写真/ビデオまたはトリ ビアが表示され、その単語の意味をつかむことができます。この時点でポイント獲得となり ます。

単語の定義"Define"は Hidden Words にかかわらず全ての単語で定義(英文)を参照すること ができます。

### 問題を解く

基本的に設問は3つあり、2つの読解問題、1つの単語問題で形成されています。

| Animals in Cold and Heat x 15                                                    |              |
|----------------------------------------------------------------------------------|--------------|
| Comprehension                                                                    | 🔶 🚺 of 🗻     |
| Type a word from the passage in the blank. Press Check Answer when you are done. | ? 🗃          |
| 1 Thick ice keeps polar bears warm.                                              | CHECK ANSWER |
| 2 Snowy owls have fat on their feet.                                             | CHECK ANSWER |
| 3 The soil is hot and dry.                                                       | CHECK ANSWER |
| 4 Camels store fat in their back                                                 | CHECK ANSWER |

1. 【図6参照】答えを打ち込む形式やドラックアンドドロップ形式など設問には種類がありま す。答え合わせまで終わったら、赤枠内の矢印で次に進んでください。解答は2回まで可能 です。2回目で解答が違っている場合にはシステムが自動的に正解を表示します。

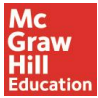

| Animals in Cold and Heat $_{\rm \times~32}$                                                                           | 11 😧 📽 📽 🗾 🔣 📋  |
|----------------------------------------------------------------------------------------------------|-----------------|
| Writing                                                                                                    |                 |
| Describe a polar bear. What body parts help it survive in the Arctic?                                                 |                 |
| Title: Enter your title here.                                                                                         |                 |
| Enter writing text                                                                                                    |                 |
|                                                                                                    |                 |
|                                                                                                    |                 |
|                                                                                                    |                 |
|                                                                                                    |                 |
|                                                                                                    |                 |
| Share Writing?<br>Would you like this to appear in the community feed after your teacher has checked it? Your writing | g is anonymous. |
| Yes No                                                                                                    |                 |

 【図7参照】3つの問題を解き終わると最後にWritingの問題です。表示されているテーマ に沿ってライティングを作成し、終わったらSubmitボタンをクリックしてください。
 <補足> "Share Writing?"

ここで作成したライティングを Community ページでシェアしたい場合は Yes を選んでください。先生の確認後 Community フィードに表示されます。表示は常に"A Student"となり自身の 名前が表示されることはありません。

| A | Animals in Cold and He  | at <sub>x 32</sub>                 | 🗉 📽 📽 📽 🔀 📋                                                                                        |
|---|-------------------------|------------------------------------|----------------------------------------------------------------------------------------------------|
|   |                         | Nice Job!<br>You earned 17 points. |                                                                                                    |
|   | 50%<br>Comprehensio     | 3 of 3                             | Vord Study                                                                                         |
|   | Next Steps              |                                    |                                                                                                    |
| < | Rate                    | Review                             | Are you finished?                                                                                  |
|   | Did you like the story? | Would you like to write a review?  | Click the book icon at anytime to find more secrets or read the passage again. Click Home to exit. |
|   | YES KIND OF NO          | <b>₩RITE A REVIEW</b>              | Аноме                                                                                              |

- 3. 【図8参照】スコアが表示されます。左から理解問題の正答率(100%満点)、Hidden Words を 〇個の内、〇個見つけたか、単語問題の正答率(100%満点)。そして上部には獲得ポイントが 表示されています。
- 4. 【図8参照】次のステップとして以下3つの選択肢があります。
  - Rate: "Like"ボタン。リーダーが気に入ったかどうかレートします。その回答によっ てプログラムがおススメのリーダーを提案しますので、参考にしてください。
  - Review: レビューを書きます。ここで書いたレビューは先生の確認後、公開されます。
  - ③ Home: ホーム画面に戻る場合には、Home をクリックしてください。もしくは右上の
     の ロアイコンを押し、探しきれなかった Hidden Words 探しに戻ります。

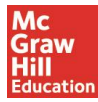

## <補足> Skill Tutorial (スキルチュートリアル) :

ある特定のスキル(名詞や主題など)を強化する必要があるとプログラムが判断すると、自動的に 表示されます。

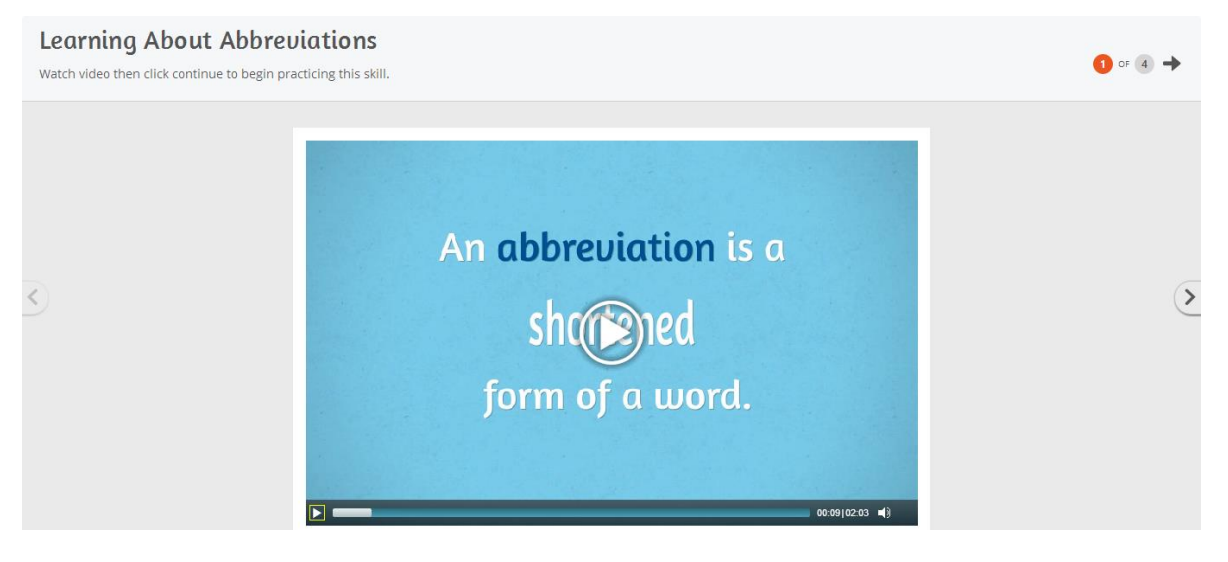

ビデオを通して学習し、確認問題に答えます。終了次第もとのリーディングに戻ります。

【My Work ページ】これまでの一連の活動は"My Readings"で行われました。ここでは画面上部に3 つ用意されたうちの真ん中"My Work"について解説します。

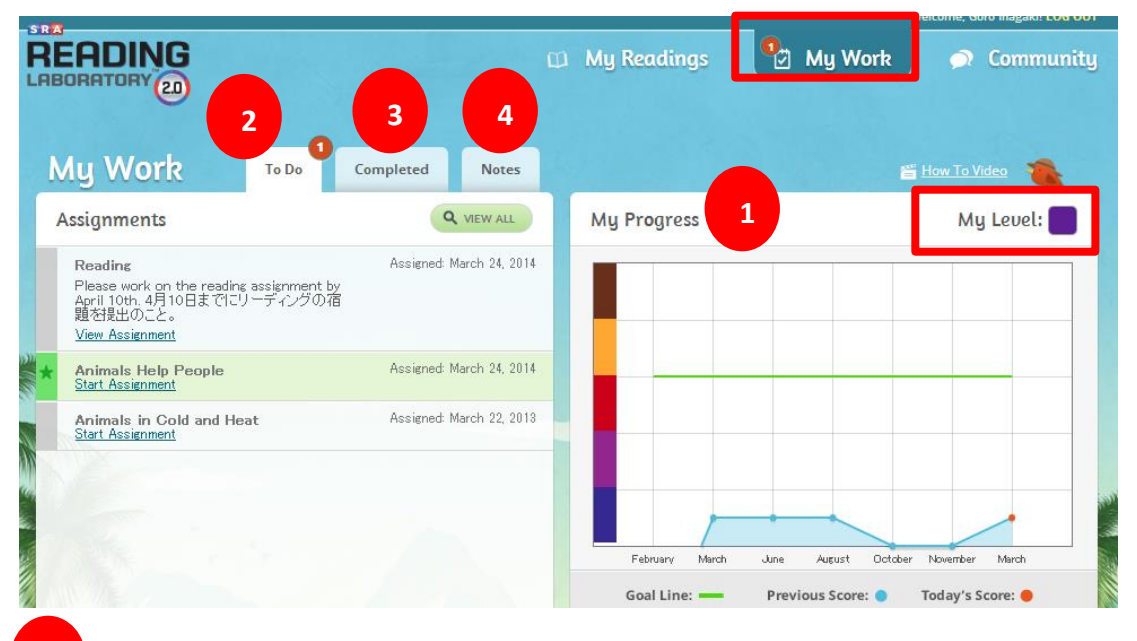

1 My Progress: 過去から現在の進捗状況を把握することができます。

My Level は現在のレベルを表しています。

表の横軸は時系列(月)、縦軸はレベルとなります。また、目安となる目標値を確認することがで きます。右肩上がりのグラフになるよう取り組んでいきましょう。

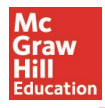

Student 用 2014 Apr. マグロウヒル・エデュケーション

2 To Do: 先生からの宿題や伝達事項はここに表示されます。

お知らせがある場合にはその件数に応じて該当箇所に数字が表示されます。この画面では現在1件の To Do があります。

3 Completed: 提出した Writing や Review の履歴を確認することができます。

Notes: 先生から伝達事項がある場合にはここに表示されます。

【Community ページ】

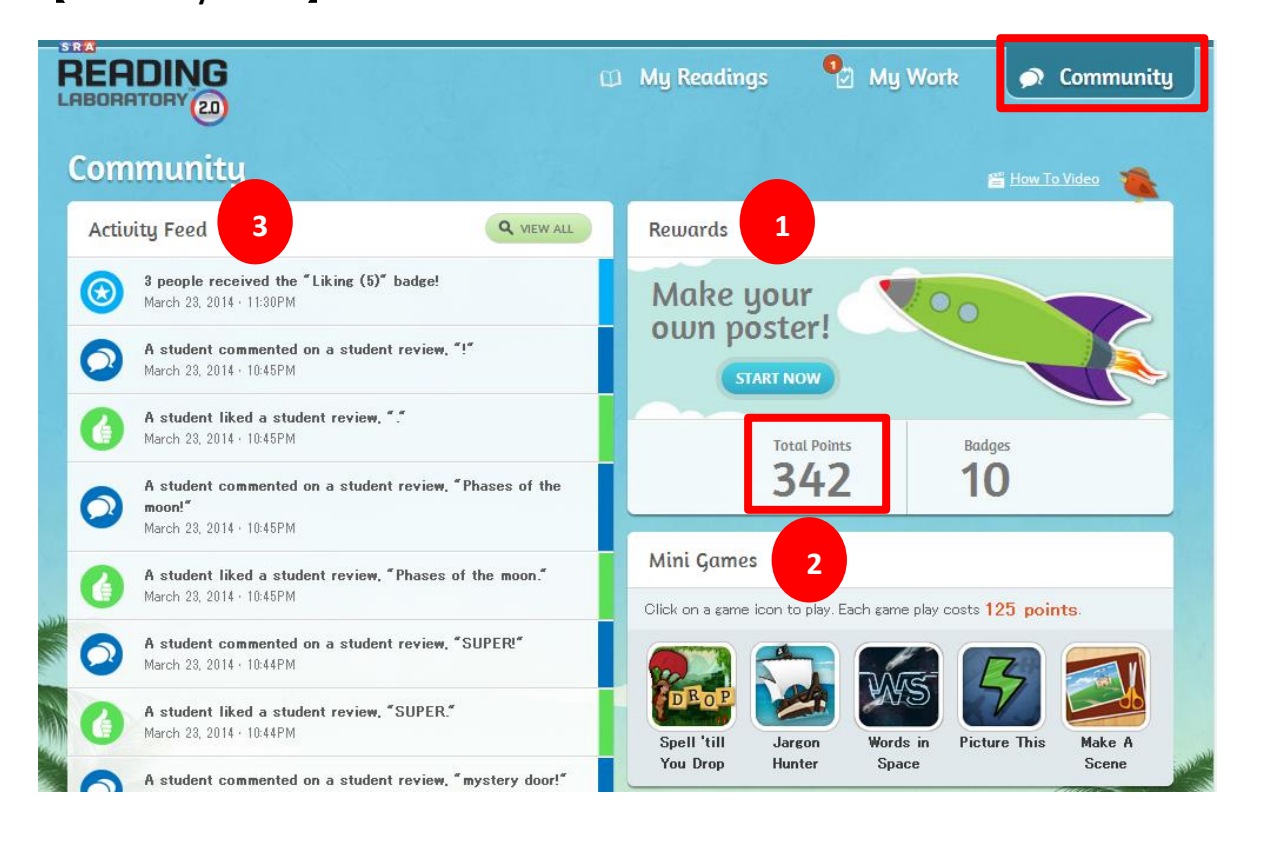

1 Rewards:これまでに集めたポイントの合計を確認することができます。(赤枠内参照)

また獲得ポイントによって"Badge"(ステッカー)が付与され、それによりオリジナルポスター作りを楽しんでいただけます。その際は Start Now をクリックします。

2 Mini Games: 一定のポイントを集めることでミニゲームに挑戦することができます。

スペリングなどゲームが用意され、これまでに獲得した 125 ポイントと交換で、お好きなゲームを 楽しめるようになります。

3 Activity Feed: 利用者が特定のリーダーを気に入った"Like"、レビューを書いた、Badge を獲得したといった活動が表示されます。

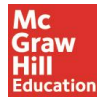

【Fluency チェック(マイク機能が必要。録音の際は通常のパソコンから行ってください)】

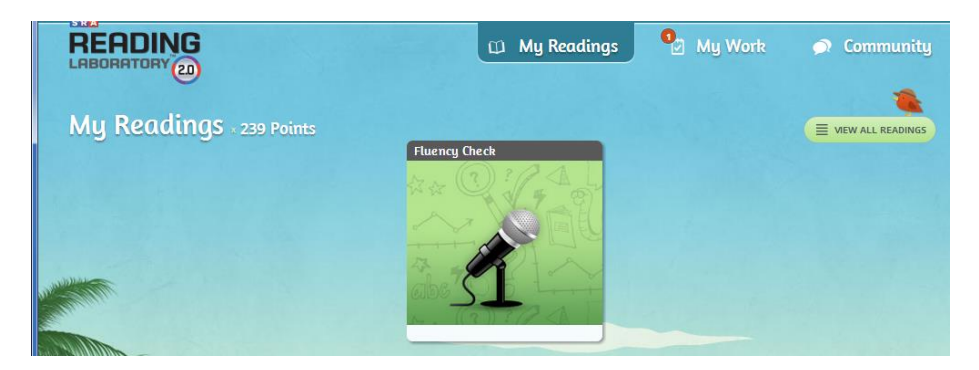

5 つのリーディングを読むごとに Fluency チェックが行われます。

- ① 表示された文章を読み上げ、録音します。
- ② 読んだ文章に関連する読解問題が表示されますので回答してください。
- 1. Fluency Check P T = 2 p T

| Fluency Check                                           | <b>PLAY INSTRUCTIONS</b>                                                        |                                                            |
|---------------------------------------------------------|---------------------------------------------------------------------------------|------------------------------------------------------------|
| The Best Walks Ever                                     | • RECORD                                                                        | ← 1 oF 2 →                                                 |
| Officer Jones was a parks . They kept th                | police officer . He rode a horse . Of<br>e parks safe . Officer Jones loved Pij | ficer Jones and his horse , Piper , rode in city<br>per .  |
| Many years passed .<br>to see the chief of <sub>l</sub> | It was time for Officer Jones to ret<br>police ." Can I buy Piper?" he asked    | tire . He would miss his horse . Officer Jones went<br>d . |
| " I'm sorry , " said Cł<br>Jones was sad .              | nief Rogers , " but Piper must still wo                                         | ork for the police . He has a job to do . " Officer        |

Officer Jones' friends had a good - bye picnic for him." Where is Chief Rogers?" asked Officer Jones.

2. 準備が整ったら Record ボタンを押し、録音を開始します。読み終わりましたら Stop ボタンで停止します。録音が終わったら、"→"で読解問題に移ります。

| Fluency Check PLAY INSTRUCTIONS      |                                      |            |
|--------------------------------------|--------------------------------------|------------|
| The Best Walks Ever                  |                                      | ← 2 of 2 → |
| Choose the correct answer.           |                                      | 0          |
|                                      |                                      |            |
| 1 This story is mostly about?        |                                      | U          |
| A. the value of friendship           | B. how important Chief Rogers is     |            |
| C. riding horses                     | D. officer lones' party              |            |
|                                      |                                      |            |
| 2 Officer Jones was sad because?     |                                      |            |
| A. he was going to miss Chief Rogers | B. <u>he was going to miss Piper</u> |            |
| C. he wanted to keep working         | D. he didn't want to retire          |            |

最後に結果とこれまでの成績が表示されます。また次からは通常のリーディングを行ってください。